# ©FEELEAT Guide d'utilisation

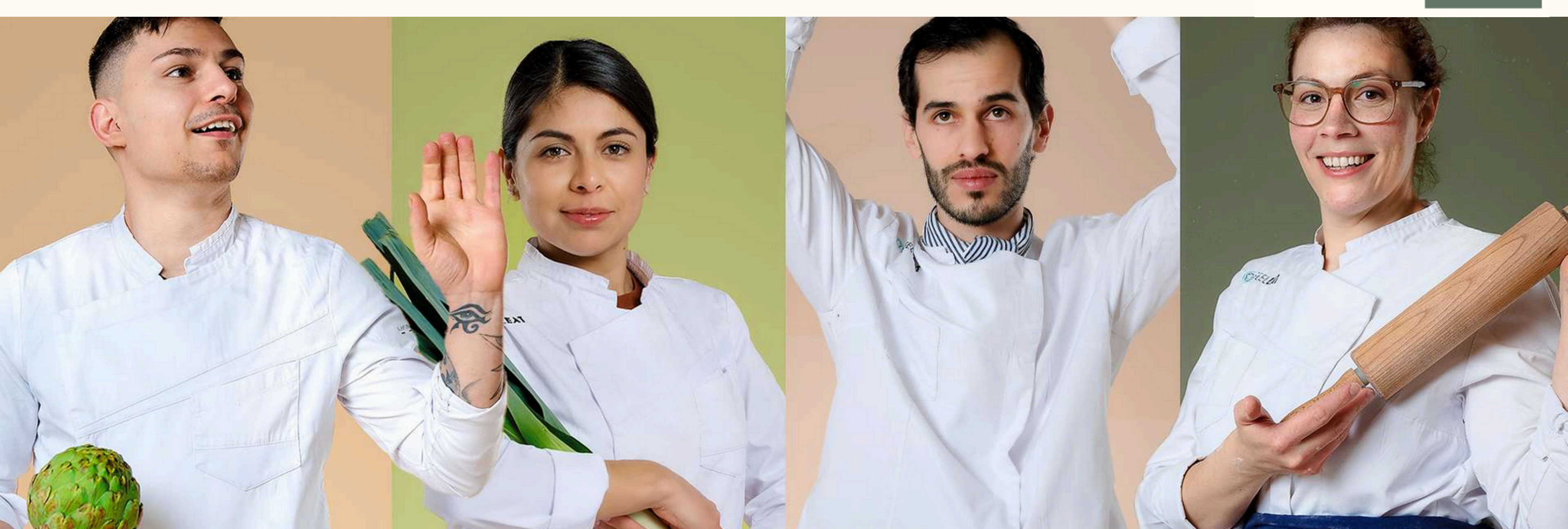

#### www.feel-eat.ch

#### Nourriture eco, locale & bio

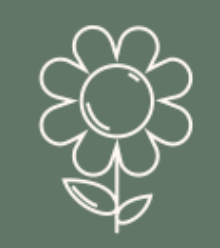

### **G**FEEL**EAT**

### Comment créer votre compte FEEL EAT?

Scannez-moi pour télécharger l'app :

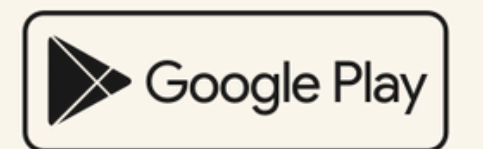

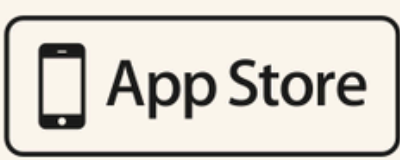

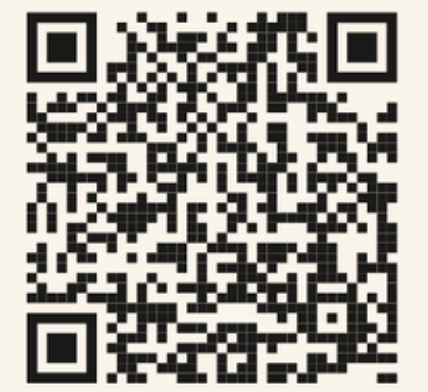

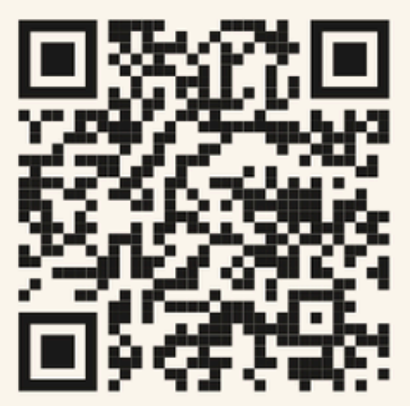

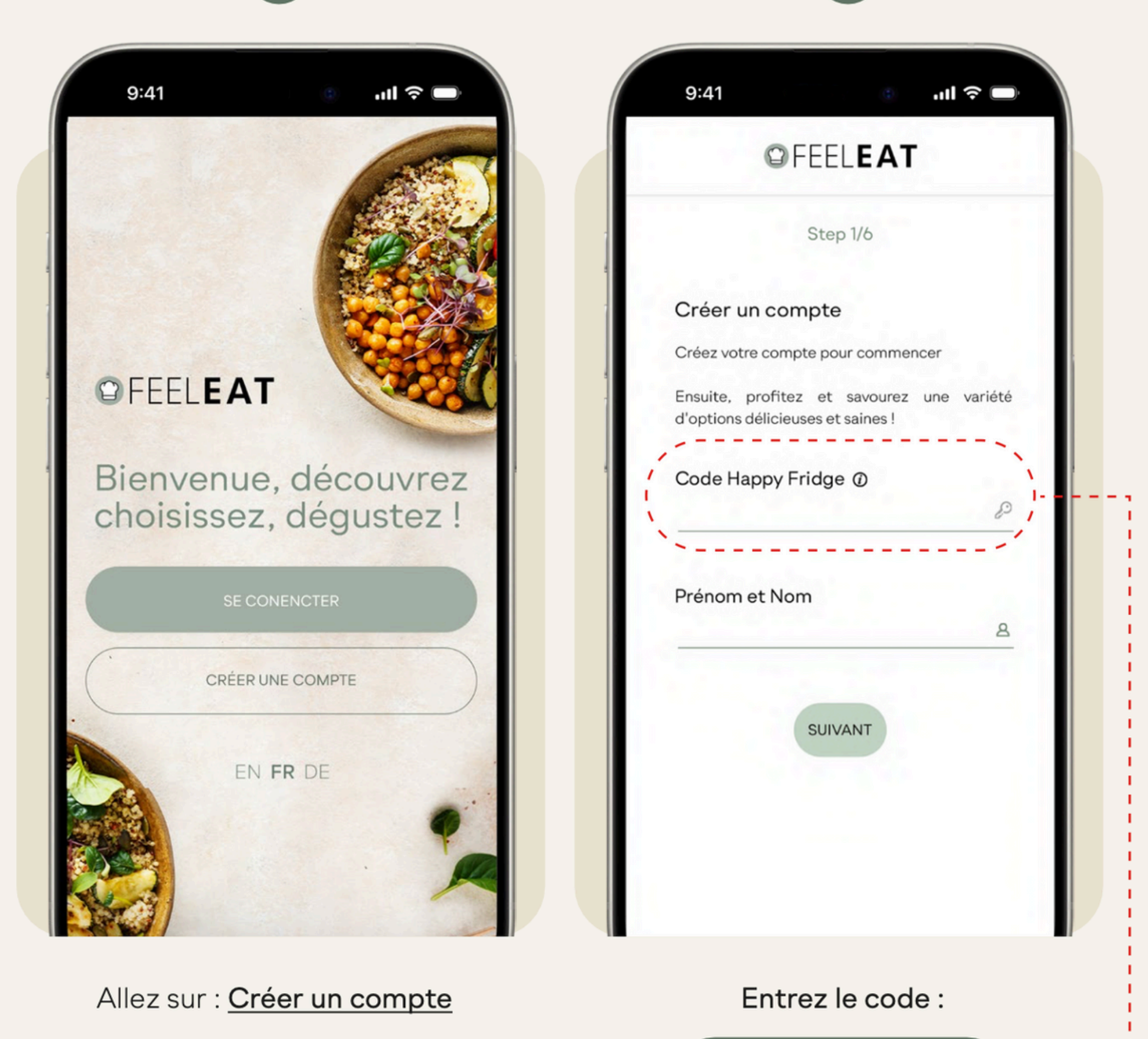

#### CITE24

2

## **PEELEAT**

VISA

# Comment recharger votre compte

- Virement bancaire
- TWINT
- Carte de crédit

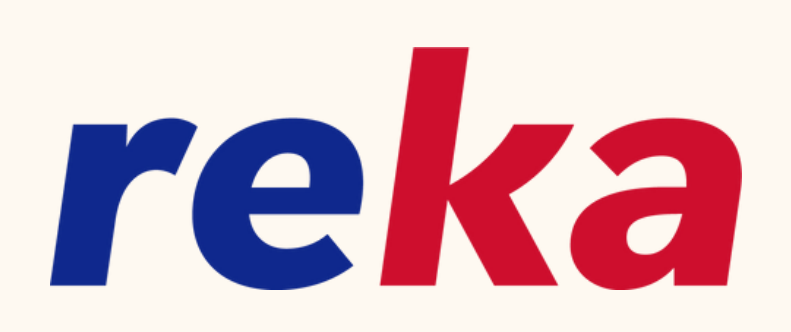

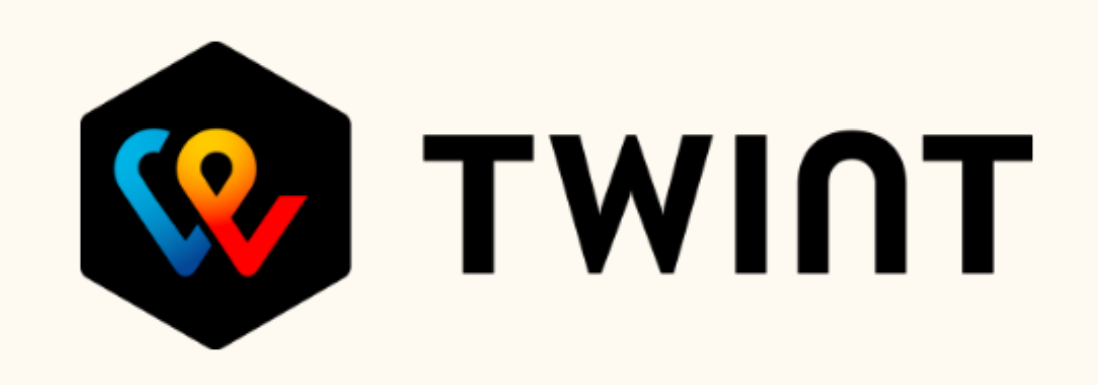

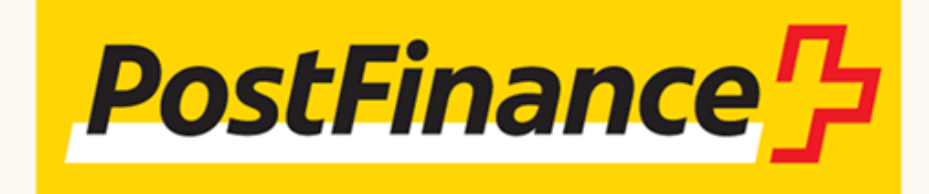

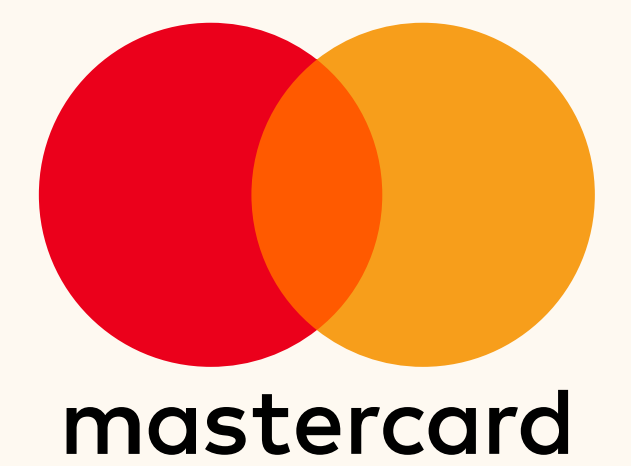

## **PEELEAT** Marche à suivre

#### **Pour obtenir son plat :**

- 1. Ouvrir l'app FEEL EAT
- 2. Scanner le QR code sur la porte du frigo
- 3. Choisir son plat
- 4. Scanner le QR code sur le plat
- 5. Valider la transaction dans l'app

#### Pour rendre son plat :

- 1. Une fois terminé, rincer le plat
- 2. Scanner le QR code sur la porte
- 3. Scanner le plat et valider dans l'app pour
  - recevoir la caution

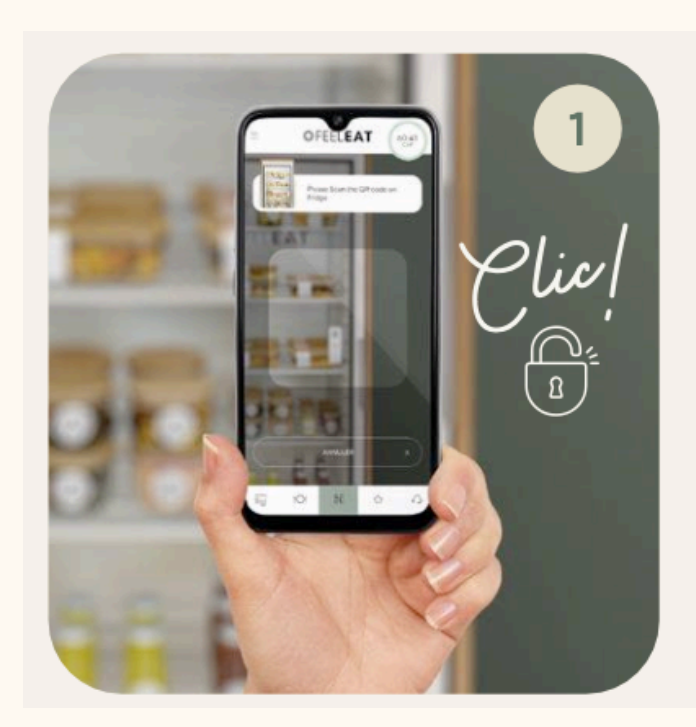

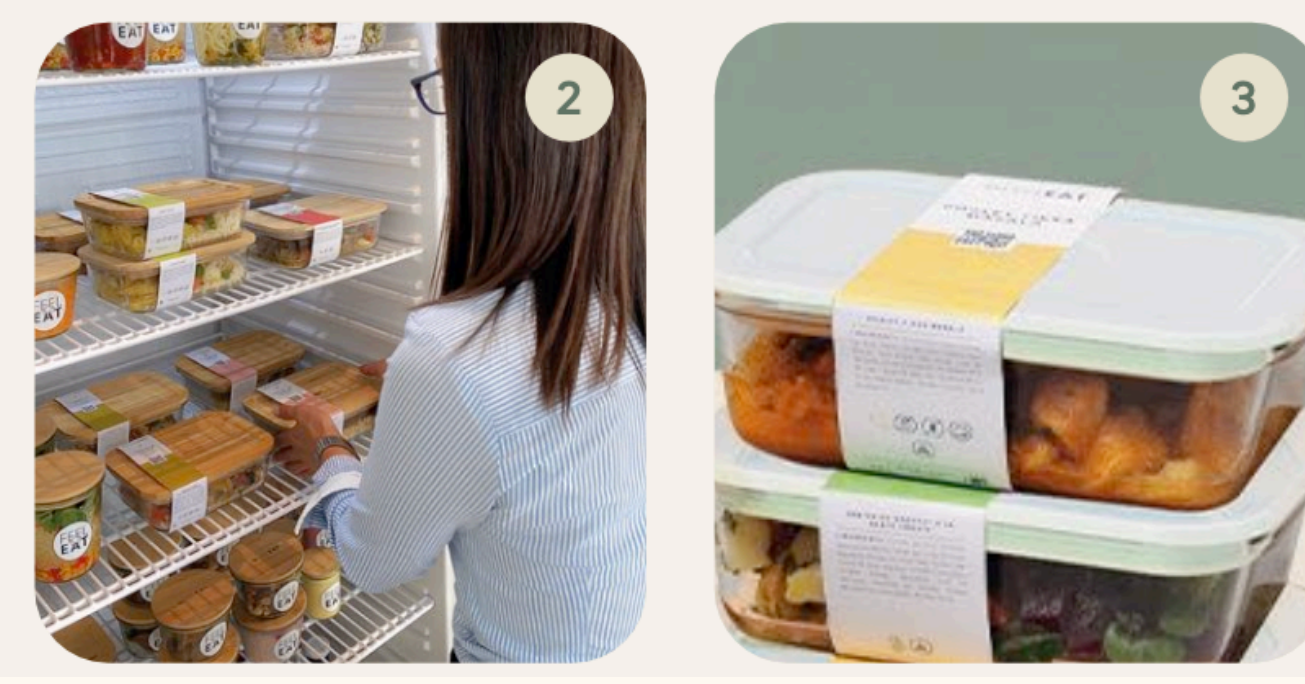

### **G**FEEL**EAT**

# Les étiquettes

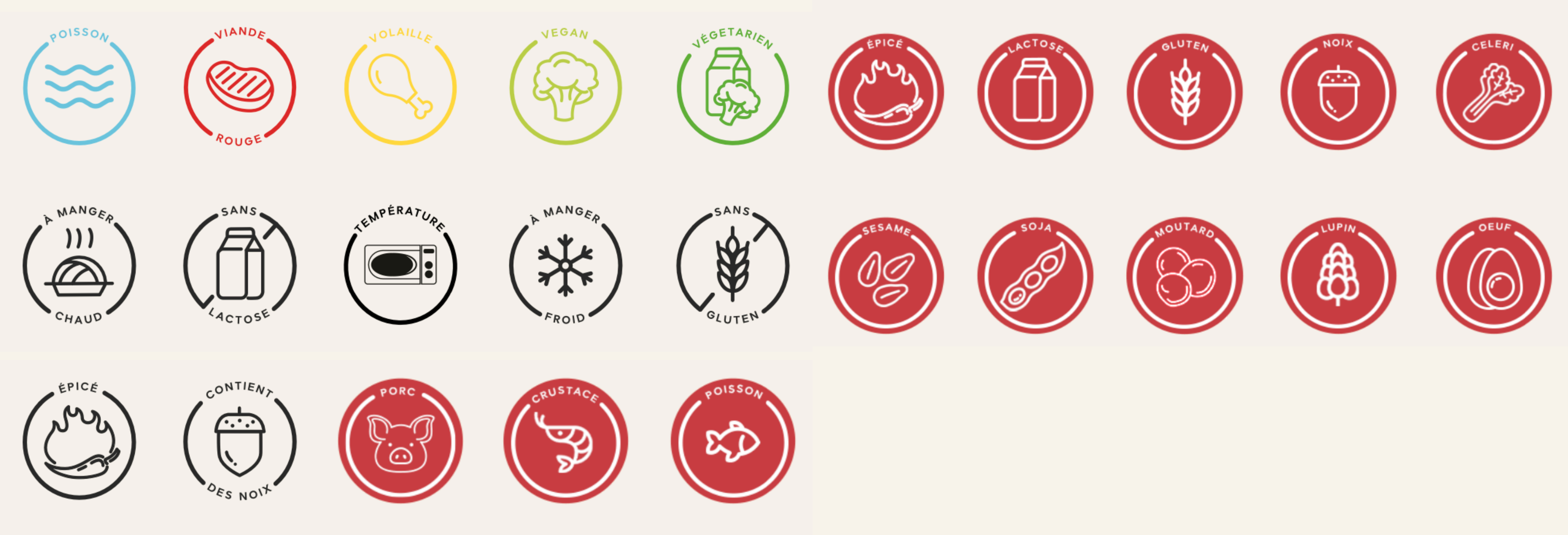

## **FEELEAT**

# Informations diverses

- Si le compte est en négatif, le frigo ne s'ouvrira pas
- Il y a un délai de 30 jours pour restituer les plats rincés
- En cas de départ du gymnase, le solde du compte ne peut pas être remboursé mais peut être transféré à une autre

personne